# Advertising on DC Urban Moms and Dads

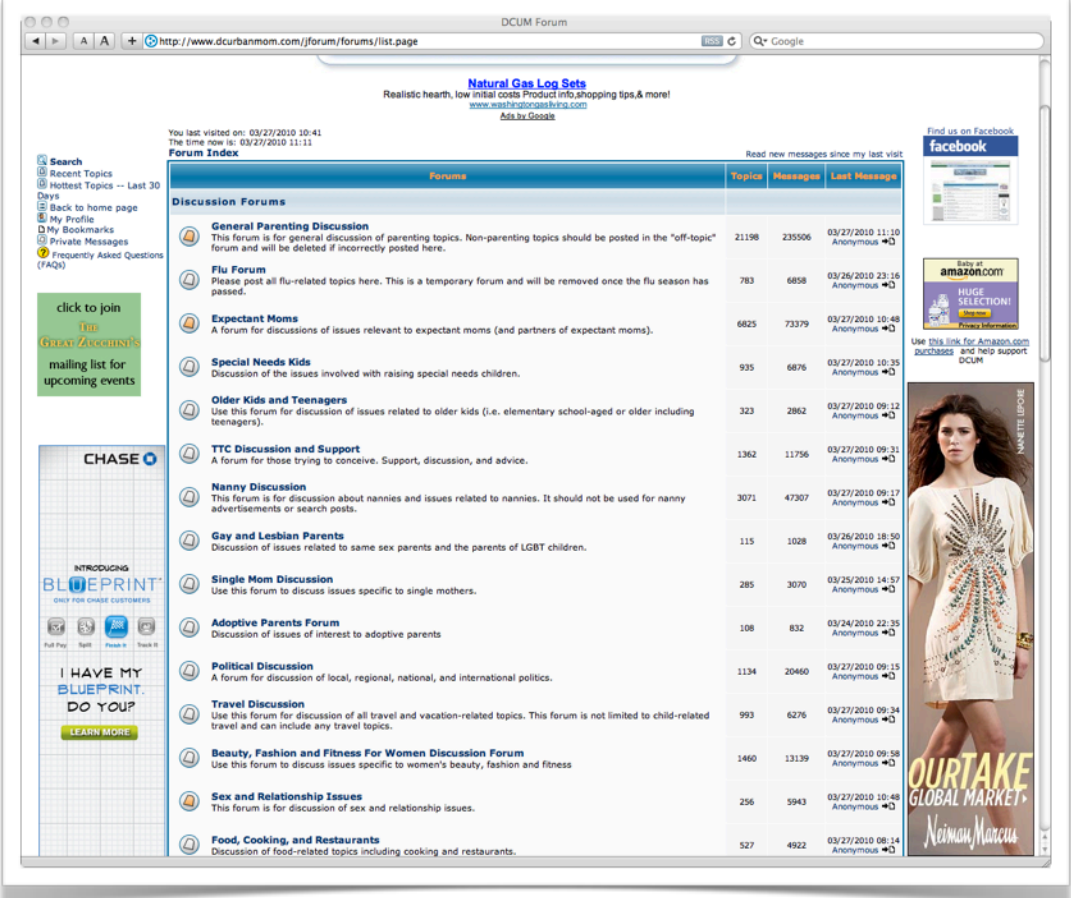

#### Using Google AdWords to target www.dcurbanmom.com

#### Introduction

At the current time, all DC Urban Moms and Dads website advertising is conducted via Google AdWords. The cost of advertising is set by Google and all advertising arrangements are made through Google's online AdWords system. This document will guide you through using Google AdWords to advertise on <u>www.dcurbanmom.com</u>.

Using Google's AdWords for the first time may seem complicated but it's really pretty easy. Advertising is organized by "campaigns". A "campaign" combines ad groups (a group of advertisements), keywords, budget, target audience, and other settings to create a structured advertising campaign. The following steps are required to create a campaign:

- 1) Create an AdWords account this requires a Google Account
- 2) Set up billing information using either a credit card or direct withdrawals from a bank account
- 3) Create a new campaign
- 4) Specify settings for the campaign
- 5) Create an Ad Group
- 6) Create Advertisements and add them to the ad group
- 7) Create Keywords for the campaign
- 8) Specify "Network" settings this is where you target the campaign at the DC Urban Moms and Dads website.

#### Ad Slots

Ads are available in two sizes:

- •Banner (468x60 pixels)
- Skyscraper (160x600 pixels) -- two slots available

The banner runs at the top of all pages under the DC Urban Moms and Dads logo. The skyscrapers are on either side of the page, except the home page which only has an ad on the right side.

| 0                                                                            | DCUM Forum                                                                                                    |        |             |                                  |                                              |
|------------------------------------------------------------------------------|----------------------------------------------------------------------------------------------------|--------|-------------|----------------------------------|----------------------------------------------|
| ▶ A A + ⊙h                                                                   | tp://www.dcurbanmom.com/jforum/forums/list.page RSS                                                                                                    | ¢ Q    | Google      |                                  |                                              |
|                                                                              |                                                                                                    | 1      |             |                                  |                                              |
|                                                                              | Natural Gas Log Sets<br>Realistic hearth, low initial costs Product info,shopping tips,& morel<br>www.washingtonasibring.com<br>Asi by Cosale                                         |        |             |                                  |                                              |
|                                                                              | You last visited on: 03/27/2010 10:41<br>The time now is: 03/27/2010 11:11<br>Forum Index                                                                                             | Read   | new message | Find us on Facebook              |                                              |
| Search<br>Recent Topics<br>Hottest Topics Last 30                            | Fort                                                                                                    | Topics | Messages    | Last Message                     | ECTADOR O                                    |
| ays<br>Back to home page                                                     | Discussion Forums                                                                                                    |        |             |                                  |                                              |
| My Profile<br>My Bookmarks<br>Private Messages<br>Frequently Asked Questions | Gen cal Barentian Discussion<br>The for D is the list of a number of the posted in the "off-topic"<br>The for D is the set of the set oposted here.                                   | 21198  | 235506      | 03/27/2010 11:10<br>Anonymous →D |                                              |
| AQs)                                                                         | Please post all flu-related topics here. This is a temporary forum and will be removed once the flu season has     passed.                                                            | 783    | 6858        | 03/26/2010 23:16<br>Anonymous →D | amazon.com                                   |
| click to join                                                                | Expectant Moms<br>A forum for discussions of issues relevant to expectant moms (and partners of expectant moms).                                                                      | 6825   | 73379       | 03/27/2010 10:48<br>Anonymous →D | SELECTIONI<br>Steprow<br>Privacy Information |
| mailing list for<br>upcoming events                                          | Special Needs Kids     Discussion of the issues involved with raising special needs children.                                                                                         | 935    | 6876        | 03/27/2010 10:35<br>Anonymous →D | DCUM                                         |
|                                                                              | Older Kids and Teenagers     Use this forum for discussion of issues related to older kids (i.e. elementary school-aged or older including     teenagers).                            | 323    | 2862        | 03/27/2010 09:12<br>Anonymous →D |                                              |
| CHASE 🗘                                                                      | A forum for those trying to conceive. Sup Int Stellerston, and advice.                                                                                                    | 1362   | 11756       | 03/27/2010 09:31<br>Anonymous →D |                                              |
|                                                                              | Nanny Discussion<br>This forum is for discussion about nanneworld issues refers to nannies. It should not be defor nanny<br>advertisements or search post-                            | 3071   | 47307       | 03/27/2010 09:17<br>Anonymous →D | A MILL                                       |
|                                                                              | Gay and Lesbian Parent<br>Discussion of issues related to same sex parents and the parents of LGBT children.                                                                          | 115    | 80          | 03/26/2010 18:50<br>Anonymous →D | A Sale                                       |
| NTRODUCING<br>BLUEPRINT<br>ONLY FOR CHASE CUSTOMERS                          | Single Mom Discussion<br>Use this forum a discuss issues specific to single mothers.                                                                                                  | 285    | 3070        | 03/25/20. 57<br>Anonymous        | Y 2001                                       |
| Full Pay Split Finals II Track II                                            | Adoptine Parents Forum     Discussion of insues of interest to adoptive parents                                                                                                    | 108    | 832         | 03/24/2010 22:35<br>Anonymous →D | a de la                                      |
| I HAVE MY                                                                    | Political Discussion<br>A forum for discussion of local, regional, national, and international politics.                                                                              | 1134   | 20460       | 03/27/2010 09:15<br>Anonymous →D |                                              |
| DO YOU?<br>LEARN MORE                                                        | Travel Discussion<br>Use this forum for discussion of all travel and vacation-related topics. This forum is not limited to child-related<br>travel and can include any travel topics. | 993    | 6276        | 03/27/2010 09:34<br>Anonymous →D |                                              |
|                                                                              | Beauty, Fashion and Fitness For Women Discussion Forum<br>Use this forum to discuss issues specific to women's beauty, fashion and fitness                                            | 1460   | 13139       | 03/27/2010 09:58<br>Anonymous →D | ΟΠΡΤΔΚ                                       |
|                                                                              | Sex and Relationship Issues     This forum is for discussion of sex and relationship issues.                                                                                          | 256    | 5943        | 03/27/2010 10:48<br>Anonymous →D | GLOBAL MARKET                                |
|                                                                              | Food, Cooking, and Restaurants     Discussion of food-related topics including cooking and restaurants.                                                                               | 527    | 4922        | 03/27/2010 08:14<br>Anonymous +D | Neiman Marcus                                |

### Creating an AdWords Account

Connect to the Google AdWords online system using the address: http://www.google.com/adwords/. If you already have a Google AdWords account, go ahead and sign in. If you do not have a Google AdWords account, click the "Start now" button to set up a Google Account (please note the difference between a "Google Account" and a "Google AdWords account"). A Google Account simply involves registering an email address with Google.

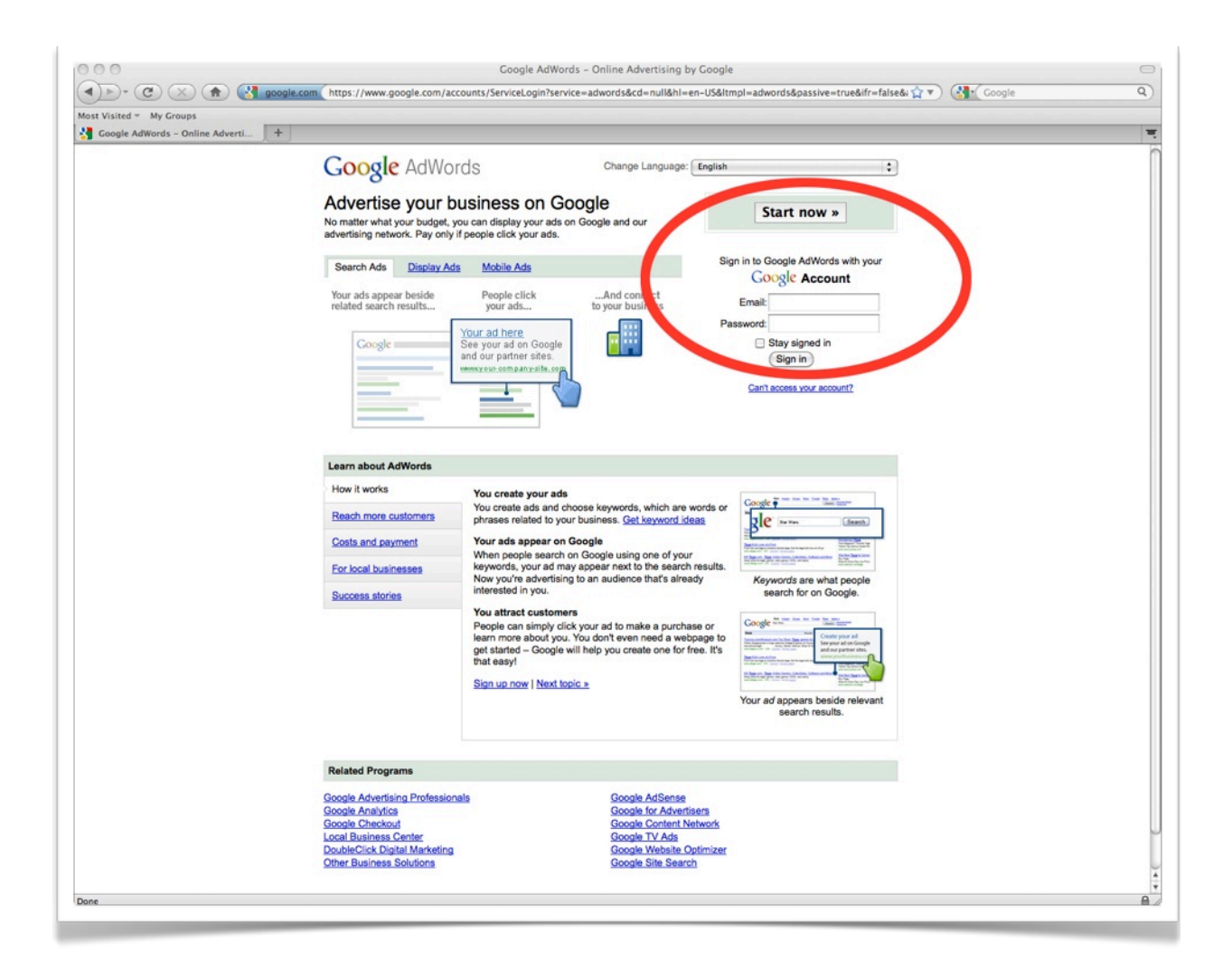

# Google Account Set-up

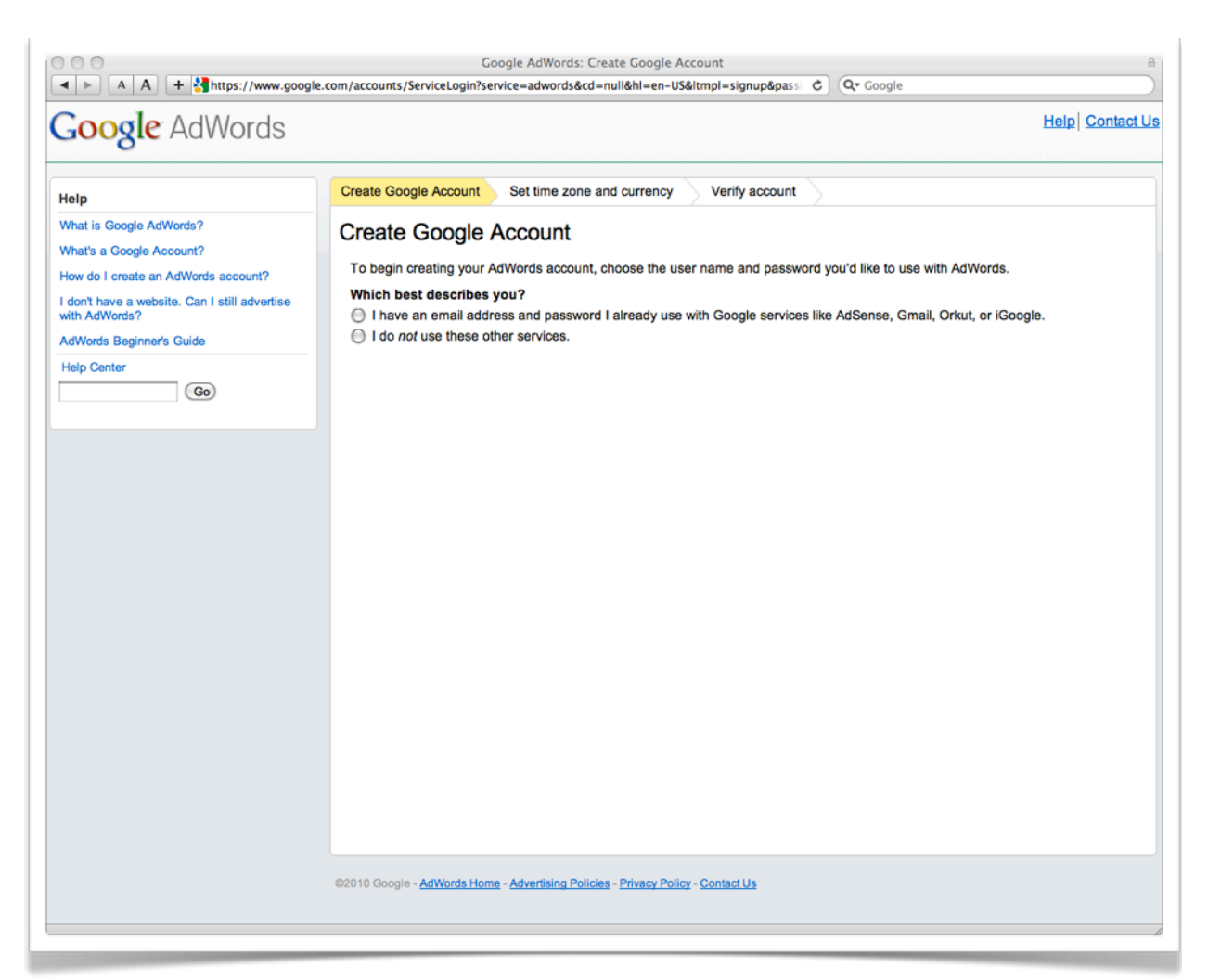

If you already have a Google Account (perhaps for Gmail, Google Reader, etc.), you may use that account by clicking the top radio button. If you need to create a new Google Account, click the second button and follow the specified steps. Even if you already have a Google Account, you may wish to create a new one to be used specifically for AdWords. If so, click the second button.

### Creating a Campaign

Once you have logged in to AdWords, you will see a special page for first time users. There are several options to continue, but clicking the button that says "Create your first campaign" will be the easiest way to proceed. You will then see a page similar to the following:

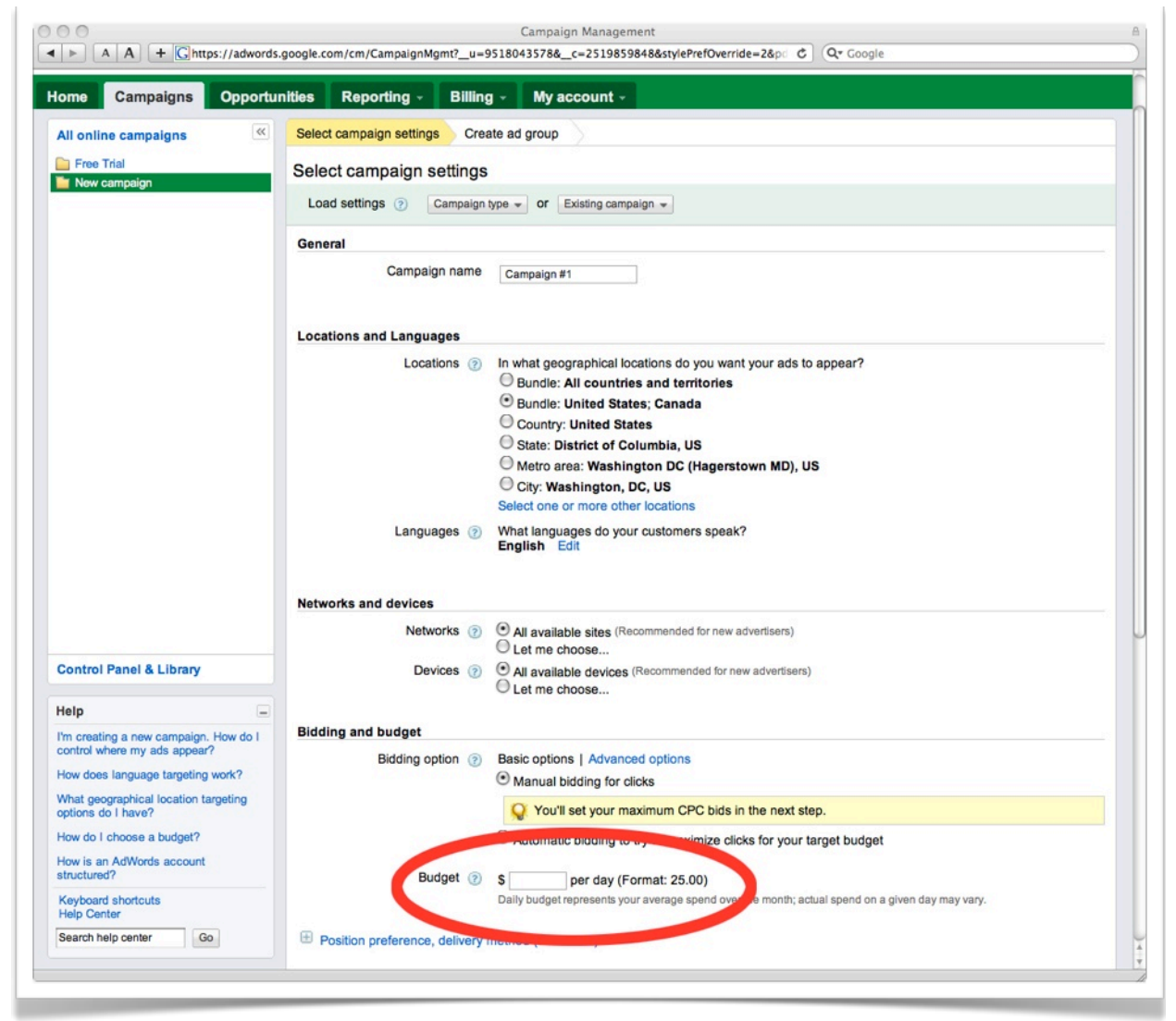

The settings listed on this page are mostly self-explanatory and help is provided if additional assistance is needed. An important setting is your daily budget (circled in red). You will probably also want to schedule a start and finish date for your campaign. Click on the "plus" sign next to "Schedule: Start date, end date, ad scheduling" under "Advanced settings". This will expand the scheduling section to allow you to select start and finish dates.

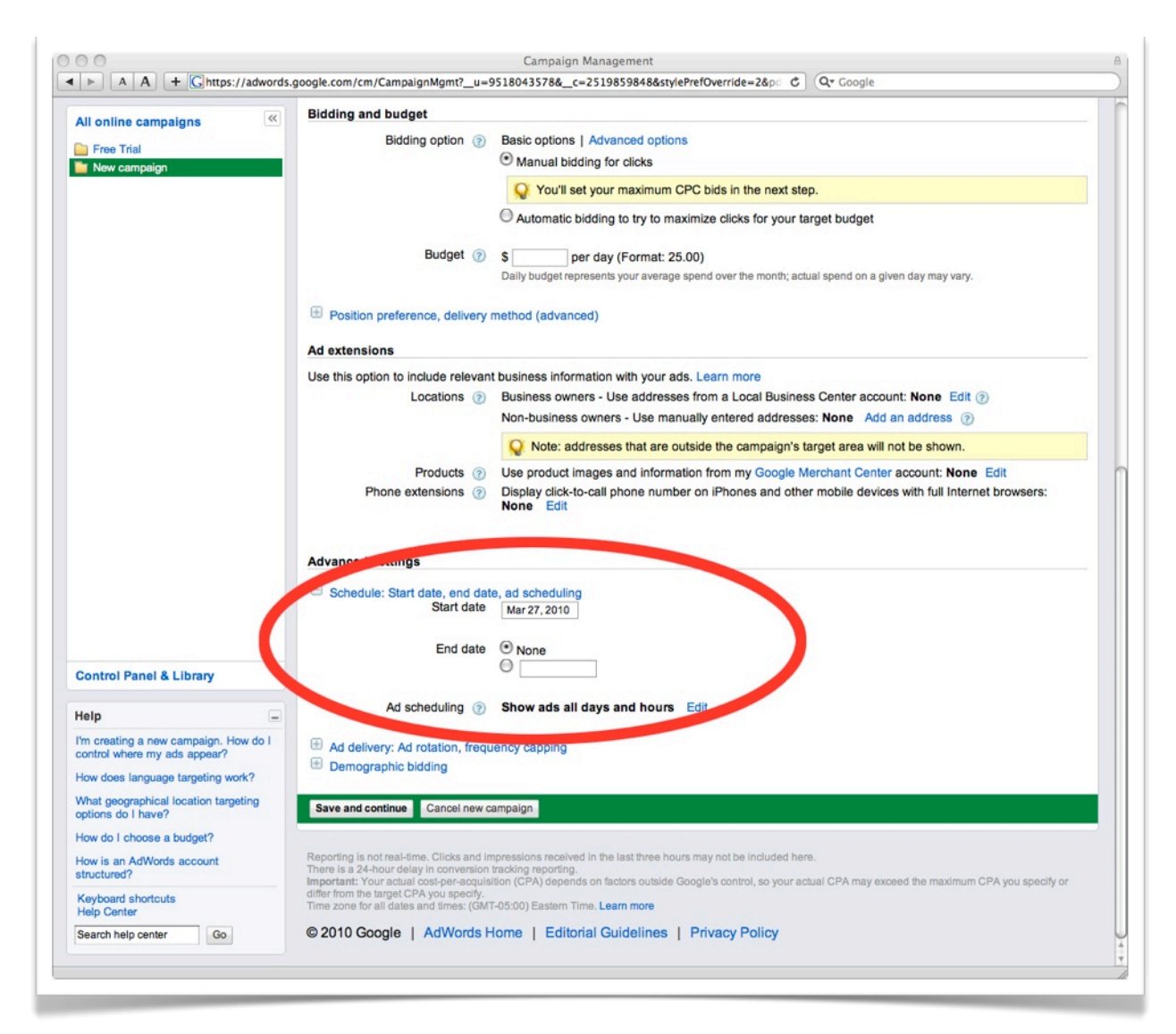

Once you have completed the settings, click, "save and continue" to proceed to creating an ad group.

### Creating an Ad Group

The Ad Group page also has a number of fairly self-explanatory options. The specific options will change depending on the type of ad that you choose. DC Urban Moms and Dads does not provide WAP pages, so you should either select Text or Image ads. Be sure to complete the section for maximum cost per click (the highest amount you are will to pay for a click).

| oogle AdWor                               | ds                                                                                                    | jeff@steele.com   ⊗ <sup>New</sup>   <u>Help</u>   <u>Sign o</u><br>Customer ID:871-151-497                           |
|-------------------------------------------|----------------------------------------------------------------------------------------------------|----------------------------------------------------------------------------------------------------|
| Ome Campaigns O                           | oportunities     Reporting ~     Billing ~     My account ~       Image: Select campaign settings     Create ad group                                                                                                    |                                                                                                    |
| Campaign #2<br>New ad group<br>Free Trial | Create ad group<br>Name this ad group                                                                                                    |                                                                                                    |
|                                           | An ad group should focus on one product or service. Each ad group can contain on or both.                                                                                                    | ne or more ads and a set of related keywords, placements,                                                             |
|                                           | Create an ad                                                                                                    |                                                                                                    |
|                                           | Text ad      Image ad      Display ad builder      Mobile ad (WAP only)     Enter your first ad here. You can create more ads later. Help me write an effective l                                                                                                    | text ad.                                                                                                    |
|                                           | Headline Description line 1 Description line 2 Description line 2 Desc | Ad preview           New York Budget Hotel           Clean and close to subway.           Students save 20%!          |
|                                           | Display URL Destination URL                                                                                                    | www.example.com                                                                                                    |
|                                           | Keywords                                                                                                    |                                                                                                    |
|                                           | Your ad can show on Google when people search for the keywords you choose h<br>sites on the Content Network to show your ads. Start with 10 to 20 keywords that<br>later. Help me choose effective keywords.                                                                                                    | here. These keywords will also automatically find relevant<br>t relate directly to your ad. You can add more keywords |
| Control Panel & Library                   | <enter keyword="" new=""></enter>                                                                                                    |                                                                                                    |
| leip<br>Inw is an AdWords account         |                                                                                                    |                                                                                                    |
| tructured?<br>What's an ad group?         | Estimate search traffic                                                                                                    |                                                                                                    |
| Keyboard shortcuts<br>Help Center         | Advanced option: match types Important note: We cannot guarantee that these keywords will improve your campaign perform                                                                                                    | nance. We reserve the right to disapprove any keywords you add.                                                       |

#### Creating Ads

The DC Urban Moms and Dads website supports Text and Image ads. To add these types of advertisements, click on the "Ads" tab of the campaign page. Select either "Text Ad" or "Image Ad" from the "New ad" drop down menu (circled below). Image ads should be prepared in advance so they will be ready to upload during this step. The dimensions for the ad slots are either 468x60 pixels for the banner or 160x600 pixels for the skyscrapers. You can ad multiple advertisements which will be rotated.

|                                                           |                                                                                                    |                   |                           |                |                        |               |                |            | eff@steele.com          | New       | Help   Sign |
|-----------------------------------------------------------|----------------------------------------------------------------------------------------------------|-------------------|---------------------------|----------------|------------------------|---------------|----------------|------------|-------------------------|-----------|-------------|
| oogle Adwords                                             |                                                                                                    |                   |                           |                |                        |               |                |            | Cu                      | ustomer I | D:871-151-4 |
| ome Campaigns Opportur                                    | ities Repo                                                                                                    | rting -           | Billing                   | - My ac        | count -                |               |                |            |                         |           |             |
| Il online campaigns                                       | All online campa                                                                                                    | igns ><br>gn: Cam | paign #                   | <b>#1</b>      |                        |               |                | Last 7 day | ys<br>2010 - Mar 26, 20 | 10        | -           |
| Free Trial                                                | Enabled Budget: \$1.00/day Edit Targeting: All networks Edit All devices Edit English Edit United States; Canada Edit |                   |                           |                |                        |               |                |            |                         |           |             |
|                                                           | Ad groups                                                                                                    | Settings          | Ads                       | Keyword        | s Network              | s             |                |            |                         |           |             |
|                                                           | All but deleted _                                                                                                    | Filter + C        | Columns                   | w ±            |                        | Sea           | arch           |            |                         |           |             |
|                                                           | Change Graph Options     View Change History                                                                          |                   |                           |                |                        |               |                |            |                         |           |             |
|                                                           |                                                                                                    |                   |                           |                |                        |               |                |            |                         |           |             |
|                                                           |                                                                                                    |                   |                           |                |                        |               |                |            |                         | ******    | Clicks      |
|                                                           |                                                                                                    | •                 |                           | •              |                        | •             | -              | -          | •                       | Mar 26, 2 | 010         |
|                                                           | New ad 👻                                                                                                    | Change status     | + Mo                      | re actions     |                        |               |                |            |                         |           |             |
|                                                           | • A1 A                                                                                                    | d group           | Status                    | ?              | % Served               | Clicks        | Impr.          | CTR 💿      | Avg. CPC 🕐              | Cost      | Avg. Pos    |
|                                                           | There are no ads in this campaign, Above, click "New ad" to create an ad.                                             |                   |                           |                |                        |               |                |            |                         |           |             |
|                                                           |                                                                                                    |                   |                           |                |                        |               |                |            |                         |           |             |
|                                                           | Total - S                                                                                                    | Search 🕐          |                           |                |                        | 0             | 0              | 0.00%      | \$0.00                  | \$0.00    |             |
|                                                           | Total - C                                                                                                    | Content ?         |                           |                |                        | 0             | 0              | 0.00%      | \$0.00                  | \$0.00    |             |
| Control Panel & Library                                   | Total - a                                                                                                    | all ads           |                           |                |                        | 0             | 0              | 0.00%      | \$0.00                  | \$0.00    |             |
| leip                                                      |                                                                                                    |                   |                           |                |                        |               |                |            |                         |           |             |
| low much text can I have in my ads?                       | Reporting is not r                                                                                                    | eal-time. Click   | s and impr                | essions receiv | ed in the last thre    | e hours may r | not be include | d here.    |                         |           |             |
| Where are my filter and report options?                   | Time zone for all                                                                                                    | dates and time    | version tra<br>es: (GMT-0 | 5:00) Eastern  | I.<br>Fime. Learn more |               |                |            |                         |           |             |
| Why is my ad status "Disapproved"?                        | © 2010 Goog                                                                                                    | le   AdW          | ords Ho                   | me   Edit      | orial Guidelin         | es   Priva    | acy Policy     |            |                         |           |             |
| Why are my ads "Pending review" or Under review?"         |                                                                                                    |                   |                           |                |                        |               |                |            |                         |           |             |
|                                                           |                                                                                                    |                   |                           |                |                        |               |                |            |                         |           |             |
| low do I edit my ad?                                      |                                                                                                    |                   |                           |                |                        |               |                |            |                         |           |             |
| low do I edit my ad?<br>Keyboard shortcuts<br>Help Center |                                                                                                    |                   |                           |                |                        |               |                |            |                         |           |             |

# Creating Keywords

If your plan is to exclusively target the DC Urban Moms and Dads website, you will be conducting what Google calls a "Managed Placement" campaign. In such a campaign, keywords are less important. Nevertheless, keywords can help in placing your ad near content that is of the greatest interest to you. For instance, if you believe that your advertisement will appeal mostly to people interested in school issues, you may want to create a list of keywords related to schools. To create keywords, follow these steps:

- Click on the "Keywords" tab within the "Campaigns" page
- Click the "Add keywords" button that is just below the graph
- In the resulting page, list keywords in the keywords box one keyword (or phrase) per line
- Save the keywords

You will be able to add, modify, or delete keywords at any time. AdWords includes a number of tools to help refine your keywords. Over time, you will be able to see which words were most successful and vice versa.

# Creating a Managed Placement

Click on the "Networks" tab within the "Campaigns" page.

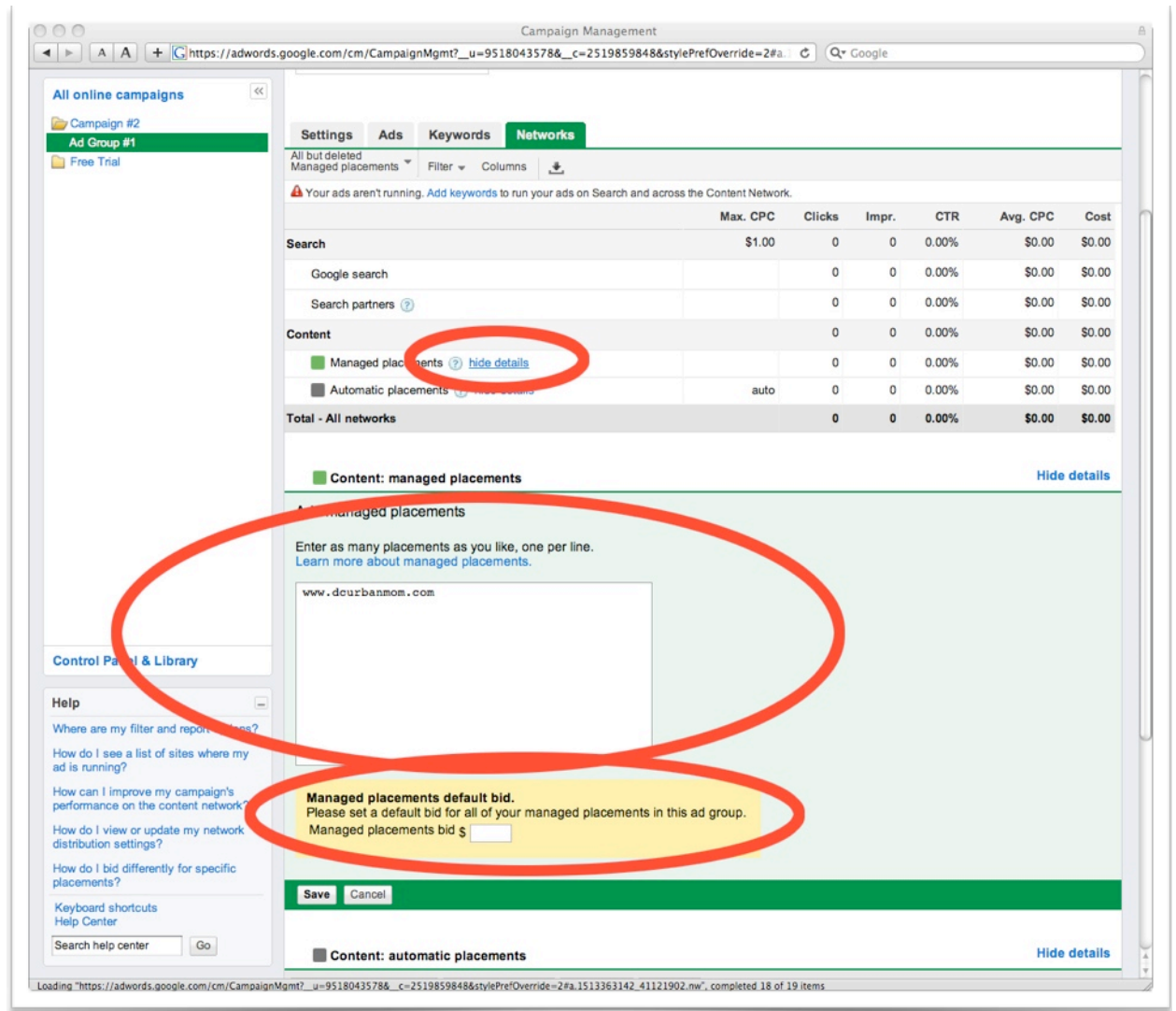

Click on the "show details" link next to the "Managed placements" heading under "Content" (circled in red above after being clicked) in order to expand the Managed Placements section of the page. In the "Managed placements" box, type "<u>www.dcurbanmom.com</u>". If you also wish to advertise on other websites, you can enter their addresses one per line. Finally, you may optionally enter a default bid (circled in red above).

Managed placements work in a manner similar to auctions. There is a limited number of times that an advertisement can display (number of ad slots x number of page views). Due to the popularity of the DC Urban Moms and Dads website, the entire number is almost always taken. Therefore, in order for your ad to display, you must out-bid a current advertiser. You can start out with a relatively low default bid and then raise it later if you find that your ads are not being displayed. Unfortunately, Google does not disclose any financial information to us, so we are unable to provide any guidance regarding a reasonable bid.

# Billing Information

Before your campaign can be activated, you must provide billing information. From the "Billing" tab at the top of the page, choose "Payment Options". You can elect to pay either through direct bank withdrawal or credit card. Alternatively, you can choose to prepay. Once you complete the required billing steps, your campaign will be ready to launch.

# Conclusion

Once your campaign is underway, use the reporting and tracking mechanisms provided by AdWords to evaluate progress with your campaign. You can refine your campaign options during the course of the campaign.